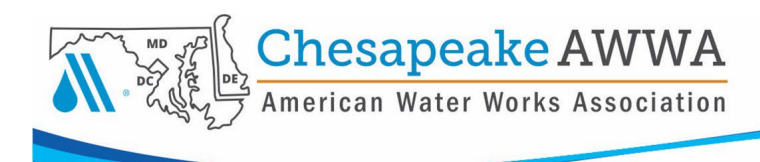

### Account + Settings Information

Once you have set up your basic profile, you can take full advantage of the CSAWWA Member Portal. You can post job openings in the Career Center, register for events and find misplaced event receipts, you can even store your CEU certificates regardless of where they came from. This gives our members a stable repository for these valuable documents.

**To get started**, In the upper right corner of the Profile pages, select Welcome, Name Dropdown > Account + Settings.

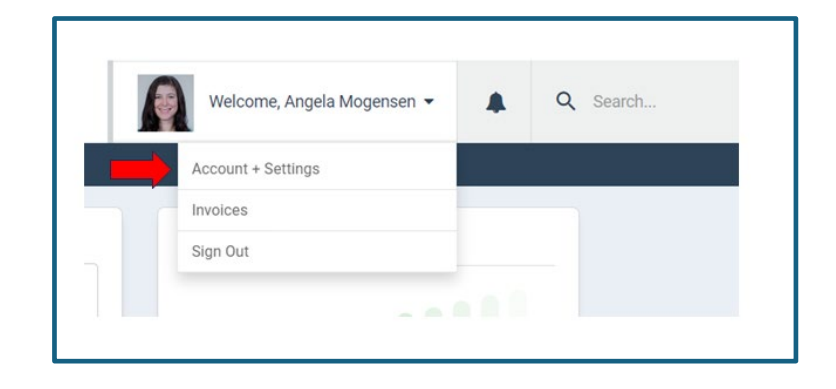

# **Profile Tab**

Here you will be able to view your account information and make changes as to what is visible on your profile.

| (                                             | Profile >                                                                                                    | B About                 |  |  |  |  |
|-----------------------------------------------|----------------------------------------------------------------------------------------------------|-------------------------|--|--|--|--|
|                                               | 0, Information & Settings                                                                                                    | al Profile Completeness |  |  |  |  |
|                                               | Payments & History                                                                                                    | 97%                     |  |  |  |  |
|                                               | E Content & Features                                                                                                    |                         |  |  |  |  |
|                                               | Professional Development                                                                                                    | Account Information     |  |  |  |  |
| Please n<br>database<br>cannot b<br>can logir | Please note you can only update your nickname and change your password in this database. All contact information comes from your AWWA membership renewal and cannot be updated at the section level. If you need to update your contact info, you can login to your AWWA account here: <u>awwa.org</u> |                         |  |  |  |  |

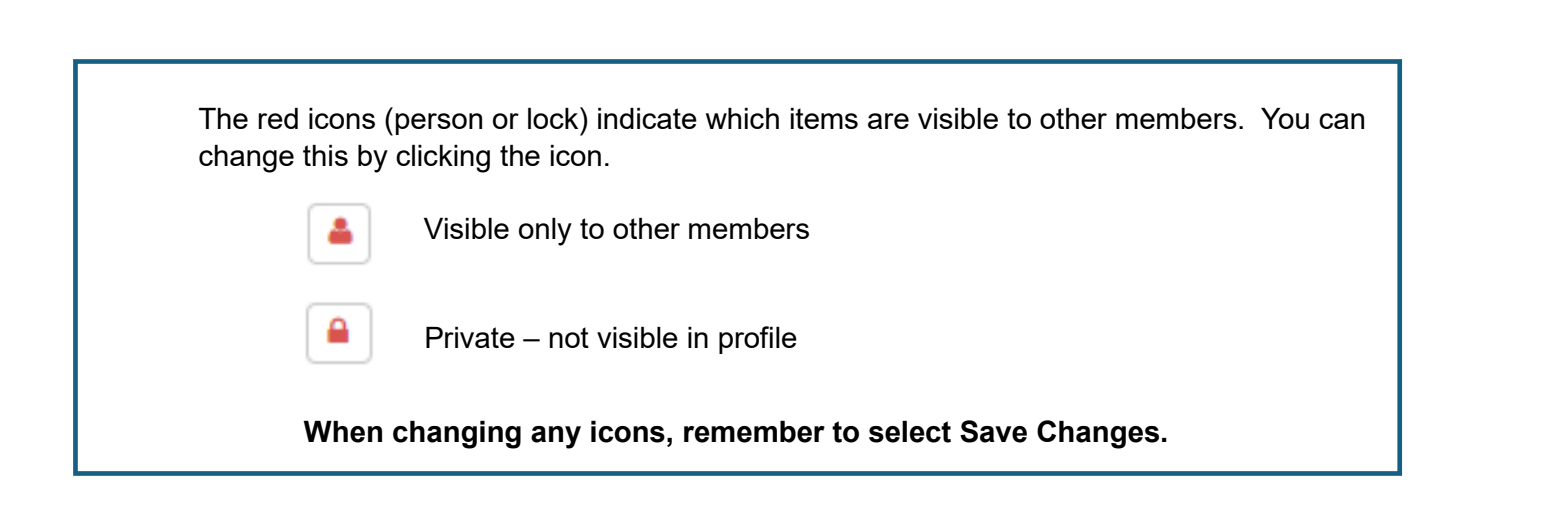

#### **Information & Settings Tab**

Here you can update your email preferences and manage connected social media apps.

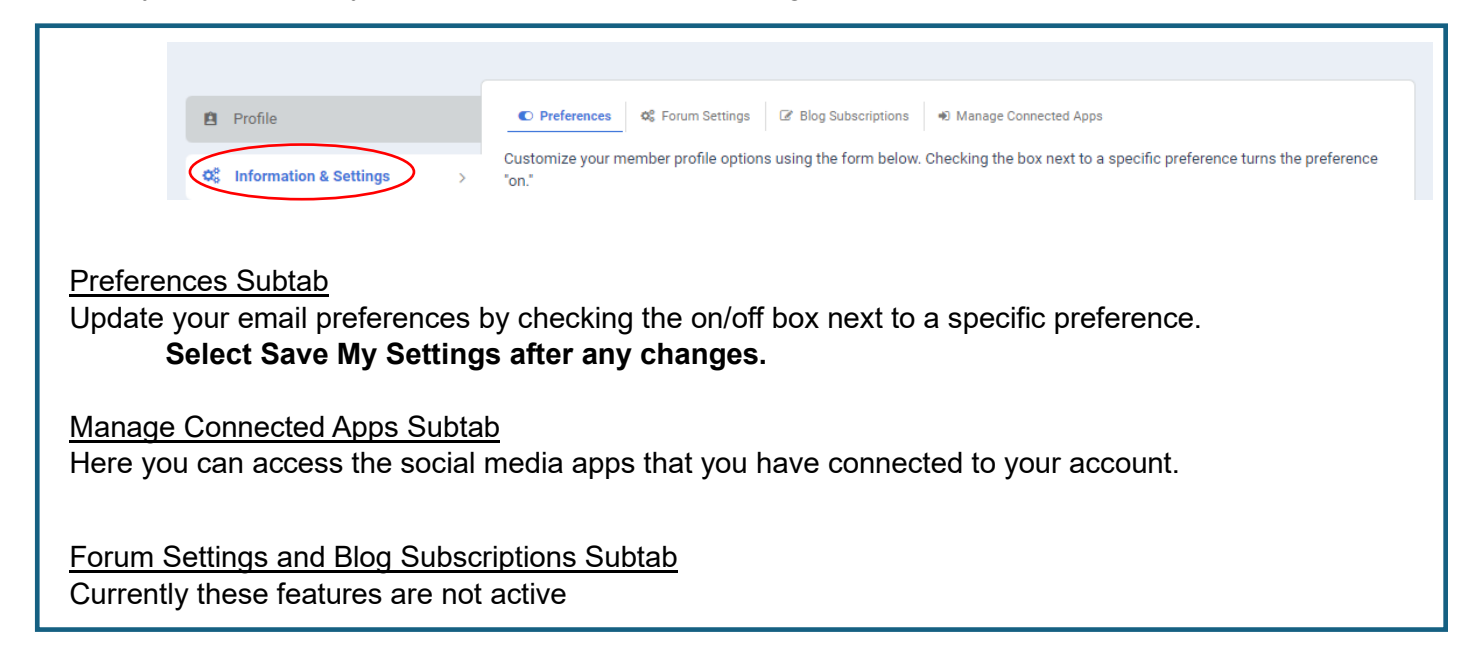

#### **Payments & History Tab**

From this tab you can view invoices, event registrations, print receipts, and view your membership expiration date.

|   | Profile                  | Invoices Event Registrations & Membership \$ Donation History |
|---|--------------------------|---------------------------------------------------------------|
|   | C Information & Settings | Filter by status: Open                                        |
| ¢ | Payments & History       | Store & Events                                                |

Chesapeake

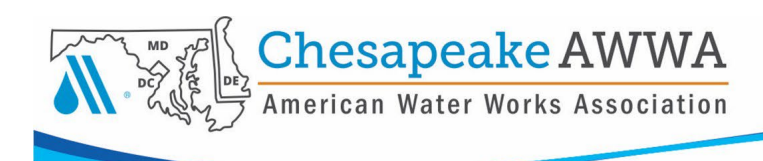

#### Invoices Subtab

#### Print a Receipt from an Event

| 🖻 Profile                 | 1 Invoices      | 🛗 Event Registra | tions 🛔 Members | ship \$ Donation History |
|---------------------------|-----------------|------------------|-----------------|--------------------------|
| of Information & Settings | Filter by statu | s: Processed     | ~               |                          |
|                           | Store & Even    | ts               |                 |                          |
| Payments & History        |                 | Order Date       | Status          | Name on Invoice          |
| E Content & Features      |                 | 6/12/2024        | Processed       | Angela Mogensen          |
| Professional Development  | •               | 2/19/2024        | Processed       | Angela Mogensen          |
|                           | Î               |                  |                 |                          |

In the Filter by Status dropdown, select Processed.

Select the money icon (View/Print Invoice) by the event to print a receipt.

You can also go directly to Invoices from the Welcome, Your Name Dropdown.

|               | Welcome, Angela Mogensen 👻 | Q Search |
|---------------|----------------------------|----------|
|               | Account + Settings         |          |
| $\rightarrow$ | Invoices                   |          |
|               | Sign Out                   |          |
|               |                            |          |

| Profile                   | Invoices                       | 🛗 Event Registr | ations 🎍 Membe | rship \$ Donation History |
|---------------------------|--------------------------------|-----------------|----------------|---------------------------|
| of Information & Settings | Filter by state<br>Store & Eve | us: Processed   | ~              |                           |
| Payments & History        |                                | Order Date      | Status         | Name on Invoice           |
| E Content & Features      |                                | 6/12/2024       | Processed      | Angela Mogensen           |
| Professional Development  | 0                              | 2/19/2024       | Processed      | Angela Mogensen           |
|                           |                                |                 |                |                           |

Event Registrations Subtab You can view upcoming and past events that you have registered for.

#### Membership Subtab

You can view your membership expiration date. Please note that memberships cannot be renewed through CSAWWA and must be done through <u>AWWA</u>.

Donation History Subtab (inactive)

### **Content & Features Tab**

Here you can submit an opening for a job, create a resume/CV, search job openings, create pages on your profile, upload photos, and add other social networks to your profile.

| 🖻 Profile                | Job Postir   | igs 📄 Pages 🔚 Photo      | is 🗭 Feedback | % Networ     | ks 📄 Resum    | é/CV      |           |
|--------------------------|--------------|--------------------------|---------------|--------------|---------------|-----------|-----------|
| 📽 Information & Settings | Q Search Ope | nings Q Resumé/CV Search | + Submit an O | pening 🖌 🖍 🤅 | Subscribe 🔊 🕅 | RSS       |           |
| Payments & History       | Options      | Position                 | Applicants    | Views        | Approved      | Posted    | Expires   |
|                          | 0/0          | Test - Engineer          | 0             | 2            | Yes           | 6/15/2024 | 8/14/2024 |
| E Content & Features     | 000          | Test - Non-Profit        | 1             | 4            | Yes           | 6/5/2024  |           |
| Professional Development | 0/0          | Test - Operator          | 0             | 1            | Yes           | 6/5/2024  | 7/5/2024  |

#### Job Postings Subtab

| Job Postin   | gs 📄 Pages 🖾 Photo<br>nings Q Resumé/CV Search | <ul> <li>Feedback</li> <li>Submit an Oper</li> </ul> | % Networks | B Resumé/0 | SV       |          |
|--------------|------------------------------------------------|------------------------------------------------------|------------|------------|----------|----------|
| Options      | Position                                       | Applicants                                           | Views      | Approved   | Posted   | Expires  |
| <b>o</b> 🖉 🛍 | Test - Non-Profit                              | 1                                                    | 3          | Yes        | 6/5/2024 |          |
| 🗢 🥒 🏛        | Test - Operator                                | 0                                                    | 0          | Yes        | 6/5/2024 | 7/5/2024 |
|              |                                                |                                                      |            |            |          |          |

Any job that <u>you</u> have submitted for posting will be visible on your Job Postings landing page.

Select **Search Openings** to be taken directly to the Search for Openings page of the Career Center in the Member Portal.

Select **Resume/CV Search** if you'd like to search all the available, posted resumes that have been entered/uploaded by members. *Please note that members have the option to hide their resume from searches.* 

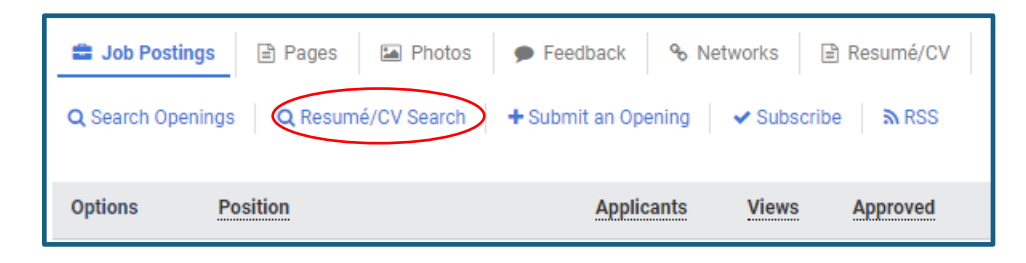

Chesapeake AWWA American Water Works Association

| 🚔 Job Postings    | 🖹 Pages 🔛            | Photos 🗩    | Feedback 🗞       | Networks | Resumé/CV     |
|-------------------|----------------------|-------------|------------------|----------|---------------|
| Q Search Openings | s <b>Q</b> Resumé/CV | Search + Su | ubmit an Opening | Subso    | cribe 🔊 🔊 RSS |
| Options P         | osition              |             | Applicants       | Views    | Approved      |

Select **Submit an Opening** if you would like to submit a job opening. Once the job opening is approved by CSAWWA, it will be posted in the Career Center. *Please note that only members may submit openings, but anyone can view and apply to a posting.* 

Select **Subscribe** to receive an email alert when a new opening is posted. Select the categories to which you want to subscribe.

| 🚔 Job Postings           | 🖹 Pages 🚦  | A Photos 🗭 Fe   | eedback 🗞 Netv | vorks                        | B Resumé/CV |
|--------------------------|------------|-----------------|----------------|------------------------------|-------------|
| <b>Q</b> Search Openings | Q Resumé/C | CV Search + Sub | mit an Opening | <ul> <li>Subscrib</li> </ul> | e RSS       |
| Options Po               | osition    |                 | Applicants     | Views                        | Approved    |

#### Pages Subtab

Here is where you can create your own Pages that link to your profile (e.g., company profile, highlight a product/service, hobbies page, etc.).

| 🖻 Profile                    | 📾 Job Postings 📄 Pages 🕞 Photos 🗩 Feedback % Networks 🖹                  | ) Resumé/CV                     |                      |
|------------------------------|--------------------------------------------------------------------------|---------------------------------|----------------------|
| Ø     Information & Settings | You are allowed <b>10</b> pages, <b>1</b> of which are currently in use. | You are allowed up to 10 pages. |                      |
| Content & Features           | + Add New Page                                                           |                                 |                      |
| Professional Development     | Options <u>Title</u>                                                     | Sort Order                      | Select +Add a New    |
|                              | Services, LLC                                                            | 0                               | Page to create a new |
|                              | Update Sort Indexes                                                      |                                 | page.                |

|                                  | AW                                                                      |
|----------------------------------|-------------------------------------------------------------------------|
|                                  |                                                                         |
| Profile                          | 📾 Job Postings 🖹 Pages 🔛 Photos 🗭 Feedback 🗞 Networks 🗎                 |
| 🗱 Information & Settings         | Who's Online Now?                                                       |
| Payments & History               | Most Popular Networks:                                                  |
| Content & Features               | Facebook (1) LITINCUTT (2)                                              |
| hotos Subtab                     |                                                                         |
| lere is another way to upload ar | nd manage your photos.                                                  |
| <u>eedback Subtab</u> (inactive) |                                                                         |
| you have any feedback or que     | stions about the system, please contact us at <u>support@csawwa.org</u> |
| Jetworks Subtab                  |                                                                         |

Here you can add social/business networks to your profile.

# Resume/CV Subtab

Here is where you can create/upload your own resume (members only).

Once you've completed the required information, you will be able to control who can view your resume, as well as upload a more formal CV.

If you choose not to link your resume to your personal page or allow it to be searched, only job posters will be able to view it if you apply for their job via the online system.

| Privacy Options                                        |                                                    |
|--------------------------------------------------------|----------------------------------------------------|
| Link your Resumé/CV to your personal page?             | ● Yes ○ No*                                        |
| Include your Resumé/CV in search results?              | ● Yes ○ No*                                        |
| Display your e-mail address?                           | ● Yes ○ No                                         |
| Can potential employers contact you?                   | ● Yes ○ No                                         |
|                                                        |                                                    |
| * Selecting "No" for both options will make your Resum | né/CV visible only to you and site administrators. |
| □ I want to attach a document after submitting my Res  | umé/CV                                             |
| Save                                                   |                                                    |

Chesapeake

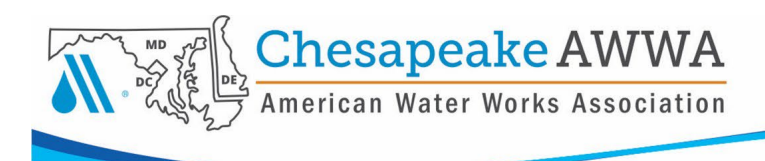

# **Professional Development Tab**

| Profile                    | Certifications/Programs           | Journal Entries        |                                                  |                  |            |           |
|----------------------------|-----------------------------------|------------------------|--------------------------------------------------|------------------|------------|-----------|
| 🏟 Information & Settings   | Status:<br>Certification/Program: | All Statuses           | s V                                              |                  |            |           |
| Payments & History         | Credit Type:                      | All Types V            |                                                  |                  |            |           |
| E Content & Features       | Credits Earned:                   | From<br>To             |                                                  |                  |            |           |
| Professional Development > | Apply Filter                      |                        |                                                  |                  |            |           |
|                            | 📩 Export Entries (Unicode         | ) 🔒 Print Transcript 🔒 | Print Filtered Entries 🛛 🖉                       | Email Transcript | + Add Entr | V         |
|                            | Options Status                    | Entry Date D           | Details                                          | Credits          | Expires    | Score (%) |
|                            | 🖶 💌 🖉 🏛 🛔 🔹 Approved              | d 6/14/2024 🗞 🕺        | No Certification Selected<br>2024 Spring Meeting | 5.5              | 3/6/2026   | N/A       |

Add Entry

Currently we are not awarding CEUs from event/webinar attendance through the system. However, you can upload any electronic or scanned certificates you may receive from us or any other association.

### Adding a Certificate

- 1. Select Add Entry.
- 2. Mark No for Is this entry for a Certificate Program?
- 3. Select CEU for Credit Type.
- 4. Select Entry Date.
- 5. Write a description for the entry name of the session, seminar, etc.
- 6. Enter how many credits were earned.
- 7. Choose a date well past when your next submission deadline is.
- 8. Leave Score and Activity Code blank.
- 9. Choose File to upload the certificate.
- Is this entry for a Certificate or Program? \* O Yes 💿 No Credit Type \* 💡 CEU  $\mathbf{v}$ Entry Date \* 😮 6/14/2024 m Description \* 😮 2024 Spring Meeting Credits \* 😮 5.5 03/06/2026 🛗 Credits Expire \* 😮 Score (%) 😮 (if applicable) Activity Code 😮 Choose File CEU Spring Meeting.docx Attachments 😮 Choose File No file chosen Cancel Submit

10. Submit.